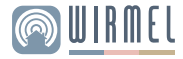

# Manual Usuario Control universal inteligente CR-100

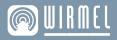

Te damos la bienvenida a tu hogar inteligente, nuestro compromiso es facilitarte el día a día. Te invitamos a leer cuidadosamente el manual de usuario para el uso correcto de este producto.

### Introducción

Los usuarios pueden utilizar el control universal inteligente para programa escenas con la aplicación "TuyaSmart" u operar remotamente sus equipos.

#### CONTROL UNIVERIAL INTELIGENTE CR-100H / MANUAL DE UJUARIO

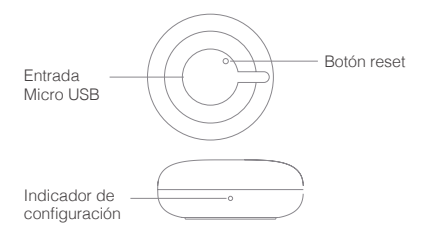

## Preparación para uro

1. Asegúrese que el Smartphone esté conectado a una red WiFi 2.4GHz

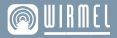

2. Descargue la aplicación TuyaSmart desde App Store o Google Play. Si está descargando la aplicación por primera vez, presione "Registrar" y registre su cuenta de usuario

3. Registrar una cuenta de TuyaSmart: Abra la aplicación TuyaSmart, toque "Registrarse". Luego, registre una cuenta de TuyaSmart.

 Añadir dispositivo: Inicie sesión con su cuenta de TuyaSmart, seleccione "+" > Gateway y otros > IR inteligente. Si no encuentra su dispositivo entre las opciones, seleccione "+" y deslice la pantalla hacia la derecha, elija la opción "Empezar a escanear". Confirme que la luz indicadora esté parpadeando rápidamente y siga las instrucciones.

5. Mantenga presionado el botón reset por al menos 5 segundos hasta que el indicador de configuración parpadeé. Siga las instrucciones de la aplicación.

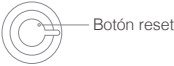

Cuando se agregue el dispositivo, podrá encontrarlo en el listado "Mi familia"

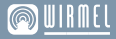

#### Vincular Alexa

Para enlazar la cuenta de "TuyaSmart" a "Alexa".

Seleccione su aplicación de "Alexa", presione "Skills" en el menú

Busque y seleccione la opción "TuyaSmart" e ingrese a su cuenta.

#### Vincular Google Home

Para enlazar la cuenta de "TuyaSmart" a "Google Home". Seleccione su aplicación de Google Home, presione el botón "+"

Seleccione la opción "Configurar dispositivo"

Seleccione la opción "Funcione con Google"

Agrega la aplicación TuyaSmart

Confirme autorización y siga las instrucciones

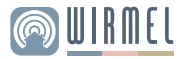

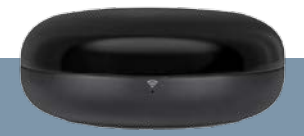